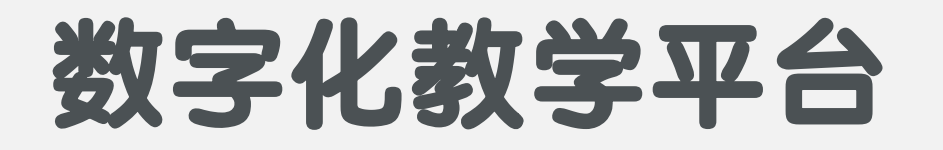

## 快速指引手册

学生版

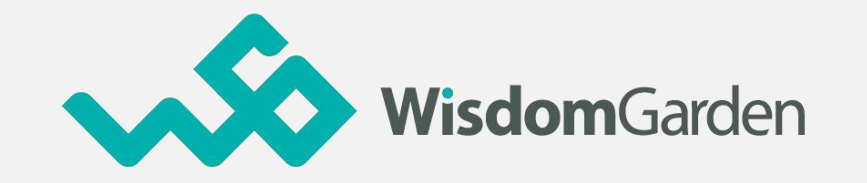

### ▶ 1.用户登录

# 数字化教学平台

## ▶ 2.功能介绍(Web、移动端)

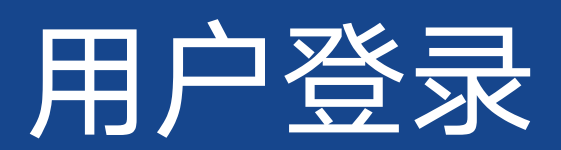

# 如何登录在线课程平台

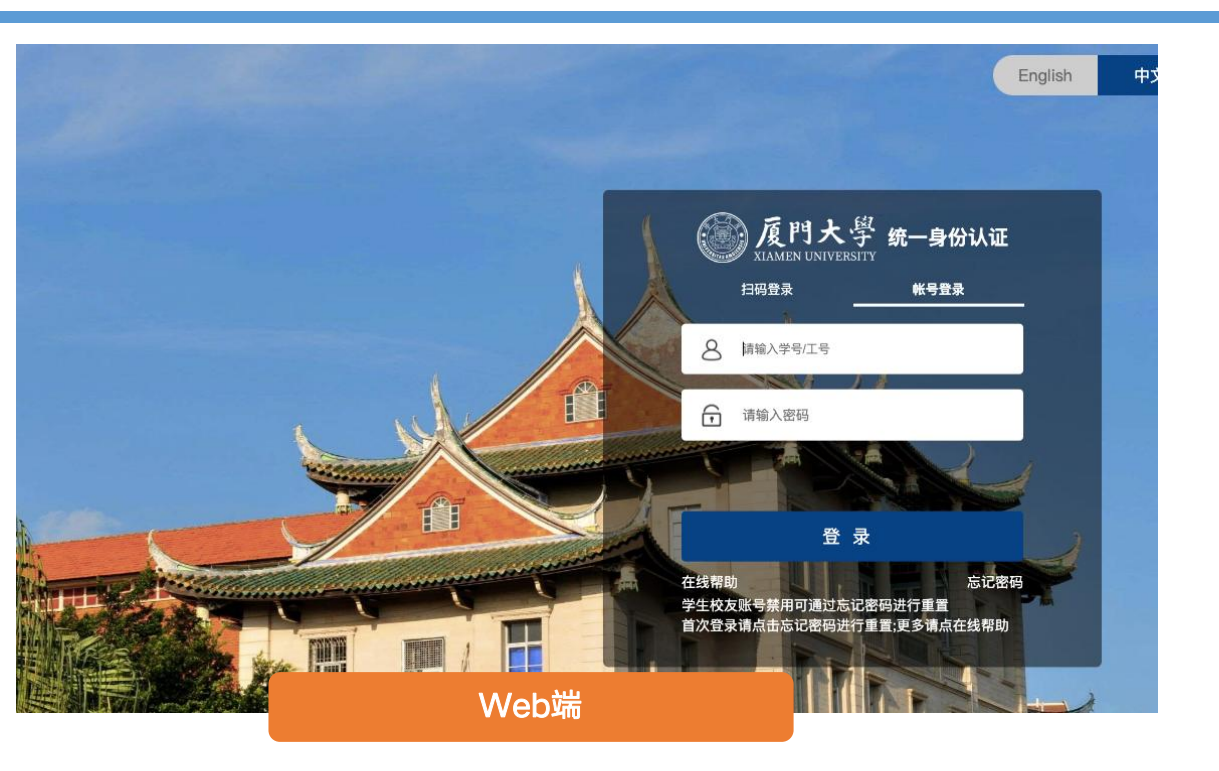

1: 输入https://course.xmu.edu.cn/ 2:点击右上角登录,跳转进入统 一身份认证界面,输入账号密 码即可进入个人中心。

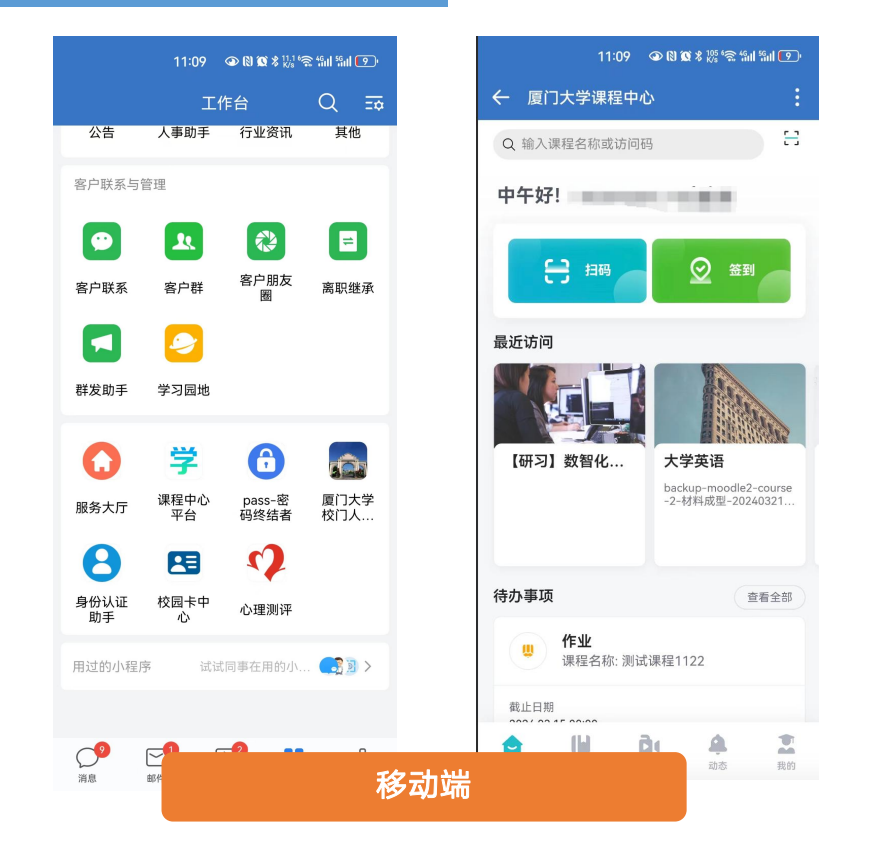

1.打开厦门大学企业微信
 2.进入工作台
 3.点击【课程中心平台】即可进入

# 功能介绍-Web

# 平台架构-Web

|                                                          | 动态 最新内容                                                                                                    | 🕒 最近访问                                                                                 |                                                             |
|----------------------------------------------------------|----------------------------------------------------------------------------------------------------|----------------------------------------------------------------------------------------|-------------------------------------------------------------|
| <b>学生A</b><br>学生                                         | <ul> <li>学习活动发布<br/>2024.04.18 15:32</li> <li>课程【研习】数智化教学与学习的音视频教材【视频教材】数字化教学平台简介<br/>(畅课 TronClass) 已开始</li> </ul>                                                                        | 数智化教学与学习<br>大学英语                                                                       | 1. 平台主菜单:学生可以通过左侧菜单栏进入各个模<br>块                              |
| 我的学习                                                     | ▶ 【视频教材】数字化教学平台简介(畅课 TronCla…                                                                                                    | 医学伦理学                                                                                  | 2. 我的主页:可查看「我的课程」、「我的资源」<br>「账户管理」等页面                       |
| <ul> <li>■ 我的课程</li> <li>■ 我的笔记</li> <li>□ 公告</li> </ul> | <ul> <li>● 学习活动发布<br/>2024.04.18 12:07</li> <li>课程【研习】数智化教学与学习的线上链接【线上链接】"OMO智慧教学"起航 已<br/>开始</li> </ul>                                                                                   | 医学院       19临床医学       测试课程       测试院系                                                 | <ol> <li>3. 动态/最新内容:展示最近开放/截止的学习活动通知,与最新发布的作业等信息</li> </ol> |
| <ul> <li>▶ 找的且录播</li> <li>我的资源</li> <li>⑦ 文件</li> </ul>  | ● 当近社学友                                                                                                    | 23 待办事项                                                                                | 4. 最近访问: 展示最近访问的课程清单                                        |
| □ 互动教材                                                   | <ul> <li>         ・ジョルロル及中         <ul> <li>2024.04.18 11:12</li> </ul> </li> <li>         课程 【研习】数智化教学与学习的参考资料 【参考教材】数字化教学平台简介         <ul> <li>(畅课 TronClass) 已开始</li> </ul> </li> </ul> | 这是一个assign(作业) 作业<br>待提交截止日期:2024.04.30 00:00                                          | 5. 待办事项: 展示学生待提交的作业与测试                                      |
| 企 我的分享<br>& 我的关注                                         | ▶ 【数字化教学平台】应用介绍-亮点_pptx 共1份附件                                                                                                    | 这是一个新的quiz测验       測试         待提交截止日期:2024.04.30 00:00         这是一个feedback       调查问卷 |                                                             |
| ☆ 我的收藏                                                   | ② 学习活动发布<br>2024.04.18 11:02                                                                                                    | 付提父                                                                                    |                                                             |
| 我的小组                                                     | 课程 【研习】数智化教学与学习 的参考资料 【参考教材】数智化教学平台简介<br>(畅课 TronClass) 已开始                                                                                                    | ↓ 最新公告 最近没有新的课程公告推送                                                                    |                                                             |
| 账户管理<br>① 个人设置                                           | ▶ 【数字化教学平台】应用介绍-亮点.pptx 共1份附件                                                                                                    |                                                                                        |                                                             |

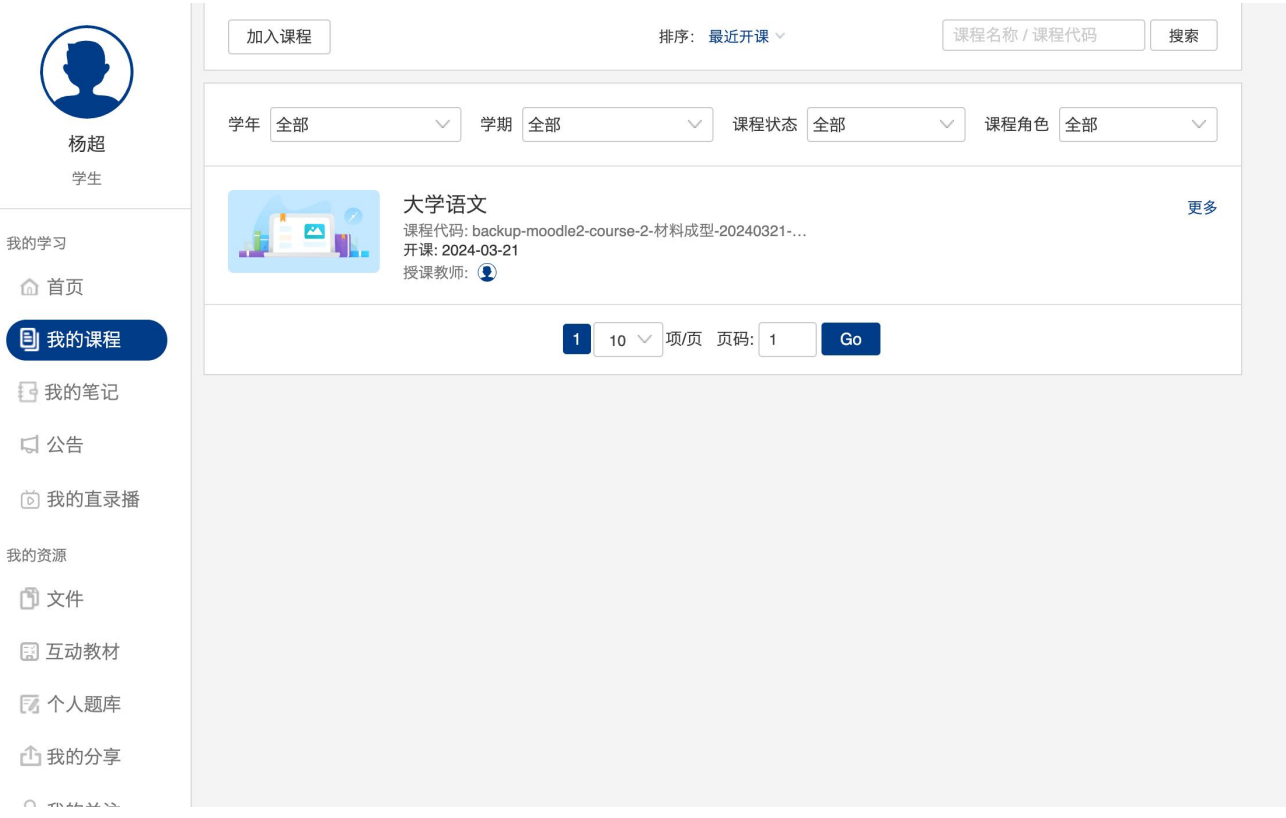

| 1.点击我的课程,查看本学期对接的所有课程,     |
|----------------------------|
| 2.加入课程,可通过老师分享的课程邀请码加入别对课程 |
| 3.可以通过学期学年筛选对之前的课程进行搜索。    |
| 4.双击可进入课程,对教学课件进行学习。       |
|                            |

查看我的课程—Web

| 授课教师 💽 終日 2013年11月11日 11月11日 11月11日 11月11日 11月11日 11月11日 11月11日 11月11日 11月11日 11月11日 11月11日 11月11日 11月11日 11月1日 11月1日1日 11月1日 11月1日 11月1日 11月1日 11月1日1日 11月1日1日 11月1日 11月1日 11月1日1日 11月1 | ♀ 成绩 	 ♀习分析                                    |
|----------------------------------------------------------------------------------------------------|------------------------------------------------|
| 当前学习进度 0 %, 赶快开始精彩的学习之旅吧~                                                                                                    |                                                |
| 章节  公告  直播  录播教材  课件  作业  测试  讨论  互动  分组学习  笔记  错<br>                                                                                                    |                                                |
| 下载课程目录                                                                                                    | ◎ 学生可刈班级成页、保柱信息以及自己                            |
| 第一章节                                                                                                    | 的学习分析进行查看。                                     |
| ☑ 全部教师                                                                                                    |                                                |
|                                                                                                    |                                                |
| 第一車口 ☑ 全部教师                                                                                                    |                                                |
| Announcements 开始时间: 2024-04-01 00:00                                                                                                    | 授课教师 (▶) 法 法 法 法 法 法 法 法 法 法 法 法 法 法 法 法 法 法 法 |
|                                                                                                    | 当前学习进度0%,赶快开始精彩的学习之旅吧~                         |
| 第二章节  외 全部教师                                                                                                    | 草节 公告 直播 录播教材 课件 作业 测试 讨论 互动 分组学习 笔记 错题本<br>   |
| ◎ 概要 开始时间: 2024-04-30 00:00 未开始                                                                                                    | 下载课程目录     打印课程目录     类型: 全部 ∨     >>          |
|                                                                                                    | 第一章节                                           |
| 进入课程后,学生可通过章节查看老师上传资源,                                                                                                    | ☞ 全部教师                                         |
|                                                                                                    |                                                |
| <b>泄</b> 过且插、 <b>录插</b> 教材 <b>笪</b> 有之刖上保旳凹 <b>放</b> 。                                                                                                    | 第一章节     へ       図 全部教师                        |
|                                                                                                    | Announcements 开始时间: 2024-04-01 00:00           |

WisdomGarden

提交作业一Web

|                                                                  | 0                                                                                                    |                         |               | 写作业         | ×                                      |  |
|------------------------------------------------------------------|----------------------------------------------------------------------------------------------------|-------------------------|---------------|-------------|----------------------------------------|--|
| 授课教师                                                             | 27、班级成员                                                                                                    | ≫ 课程信息   □ 点名记录   □ 课堂报 | 告 Y 成绩 U 学习分析 |             | $\Omega = \mathbf{X}^2 = \mathbf{X}_2$ |  |
|                                                                  | 当前学习进度0%,上                                                                                                    | 次学习到 这是一个新的q            | 继续学习          |             |                                        |  |
| 章节 公告 直播 录播教材 语                                                  | としていた。<br>それた「他」のでは、「していた」。<br>「しいた」のでは、「しいた」のでは、「しいた」では、「しいた」では、「しいた」では、「しいた」では、「しいた」では、「しいた」では、「しいた」では、「しいた」では、「しいた」では、「<br>「しいた」では、「しいた」では、「しいた」では、「しいた」では、「しいた」では、「しいた」では、「しいた」では、「しいた」では、「しいた」では、「しいた」では、「しいた」では、「しいた」では、「しいた」では、「しいた」<br>「しいた」では、「しいた」では、「しいた」では、「しいた」では、「しいた」では、「しいた」では、「しいた」では、「しいた」では、「しいた」では、「しいた」では、「しいた」では、「しいた」では、「しいた」では、「しいた」では<br>「しいた」では、「しいた」では、」」では、「しいた」では、「しいた」では、「しいた」では、「しいた」では、「しいた」では、「しいた」では、「しいた」では、「しいた」では、「しいた」では、「しいた」では、「しいた」では、「しいた」では、「しいた」では、」」では、「しいた」では、」」では、「しいた」では、」」では、「しいた」では、」」では、」」では、」」では、」」では、「しいた」では、」」では、」」では、」」では、」」では、」」では、」」では、」」では、 | 论 互动 分组学习 笔记            | 错题本           |             |                                        |  |
|                                                                  | 排序:章节顺序 ~ 正序 ~                                                                                                    |                         |               |             |                                        |  |
| 作业名称作业形式                                                         | 状态                                                                                                    | 成绩                      |               |             |                                        |  |
| 这是一个assign(作业)<br>时间: 2024-04-01 00:00 ~ 2024-04-30 00:00 3 个人作业 | 未交                                                                                                    | 不公布                     | 去交作业          |             |                                        |  |
| 章节/单元: 第二章节                                                      |                                                                                                    |                         |               | ◎如何3        | E持LaTeX的识别?                            |  |
|                                                                  |                                                                                                    |                         |               | 上传附件 🖹 添加文件 |                                        |  |
|                                                                  |                                                                                                    |                         |               | 交付作业取消      | 存草稿                                    |  |

#### 1. 点击学习菜单的「作业」,进入作业列表页面,并点击 「去交作业」

2. 在空白框中输入作业内容,或上传「作业附件」后, 点击「保存」,即可完成作业提交,支持保存草稿

| 〈返回大学语文 🔘                                                      |            |               |            |                    | 这是一个新的quiz                          |                                   |                     | 答题进度: /8                | 交卷                   |
|----------------------------------------------------------------|------------|---------------|------------|--------------------|-------------------------------------|-----------------------------------|---------------------|-------------------------|----------------------|
| 授课教师                                                           |            | 19、班级成员  💱 课程 | 呈信息 🗐 点名记录 | ፱ 课堂报告 ♀ 成绩 	 学习分析 | Variochiae<br>Variochiae            | variochiae                        | NETR<br>VERSCHOU    | yangchao<br>Yangchao    | Vangchao<br>Vangchao |
|                                                                |            | 当前学习进度0%,赶快开始 | 情彩的学习之旅吧~  |                    | 描述说明MIAO'Shu's                      | smiao'Shu苗1211122米                |                     |                         |                      |
| 章节 公告 直播                                                       | 录播教材 课件 作」 | 业 测试 讨论 计     | 互动 分组学习    | 笔记 错题本             | 1. 中国文化的源易<br>多选题(1分)               | 泉包括什么?                            |                     |                         |                      |
|                                                                | 排序:        | 章节顺序 ~ 正序 ~   |            |                    | <ul> <li>A. 周</li> </ul>            |                                   |                     |                         |                      |
| 测试名称                                                           | 测试形式       | 题目数量          | 成绩         |                    | 日 B.吴<br>1919년190<br>□ C.证          |                                   |                     |                         |                      |
| <b>这是一个新的quiz测验</b><br>时间: 2024-04-02 00:00 ~ 2024-04-30 00:00 | 个人测试       | 8             | 未交         | 去答题 (答题次数0/999)    | 2. 请判断下面哪个                          | ↑描述是对的                            |                     |                         |                      |
| 章节/单元: 16                                                      |            |               |            |                    | 判断题(1分)<br>O A. True                |                                   |                     |                         |                      |
|                                                                |            |               |            |                    | U B. Faise                          | 1518<br>                          |                     |                         |                      |
|                                                                |            |               |            |                    | 3. >> 1 (计分)<br>匹配题(1 分) (计分)<br>提示 | <b>己规</b><br>规则:按匹配正确项计分)<br>请从右侧 | 40000<br>捕私合适的答案 答3 | Y <sup>arto</sup><br>長池 |                      |
|                                                                |            |               |            |                    | 10 <sup>10</sup>                    | Millingo                          | talk not            | ii 5 totao              |                      |

1. 点击学习菜单的「测试」,进入测试列表页面, 并点击「去答题」

#### 2. 开始答题,答题结束后点击「交卷」,即可完成测试提 交

查看成绩—Web

| 授课教师 💽 終 · 建程信息 🗐 点名记录 🗊 课堂报告 🖓 成绩 🕛 学习分析                                                           | 最终成绩                          | 90分以上 0人 80~89分 0人              |                                   |
|----------------------------------------------------------------------------------------------------|-------------------------------|---------------------------------|-----------------------------------|
| 当前学习进度 0 %, 上次学习到 这是一个assig <b>继续学习</b><br>章节 公告 直播 录播教材 课件 作业 测试 讨论 互动 分组学习 笔记 错题本                 | ● 原始成绩 ④ 0                    | 00~79分 0人<br>60~69分 0人<br>60分以下 | 2人                                |
| 下载课程目录         打印课程目录         类型:全部 >         >                                                     | 考勤成绩                          |                                 |                                   |
| 第一章节     へ       외 全部教师                                                                             | 诊 查看点名记录<br>点名次数: 0           | 得分未公布                           | 比例   实际得分     0.0%   未公布          |
|                                                                                                    | 课堂表现成绩                        |                                 |                                   |
| <ul> <li>第一章节</li> <li>◇</li> <li>◎ 全部教师</li> <li>◎ Announcements 开始时间: 2024-04-01 00:00</li> </ul> | <b>阒</b> 课堂表现                 | 原始得分<br><b>未公布</b>              | 比例     实际得分<br><b>0.0%    未公布</b> |
|                                                                                                    | 学习活动成绩                        |                                 |                                   |
|                                                                                                    | C Announcements               | 未公布                             | 0.0% 未公布                          |
| 1. 进入课程页面,点击「成绩」,即可进入成绩总览页面                                                                         | 2. 学生可查看自己在该课<br>作业、测试和讨论的学习》 | 程的考勤成绩、课堂<br>活动成绩(前提教师么         | <u>'</u> 表现、各项<br>公布成绩给           |

学生)

学习分析—Web

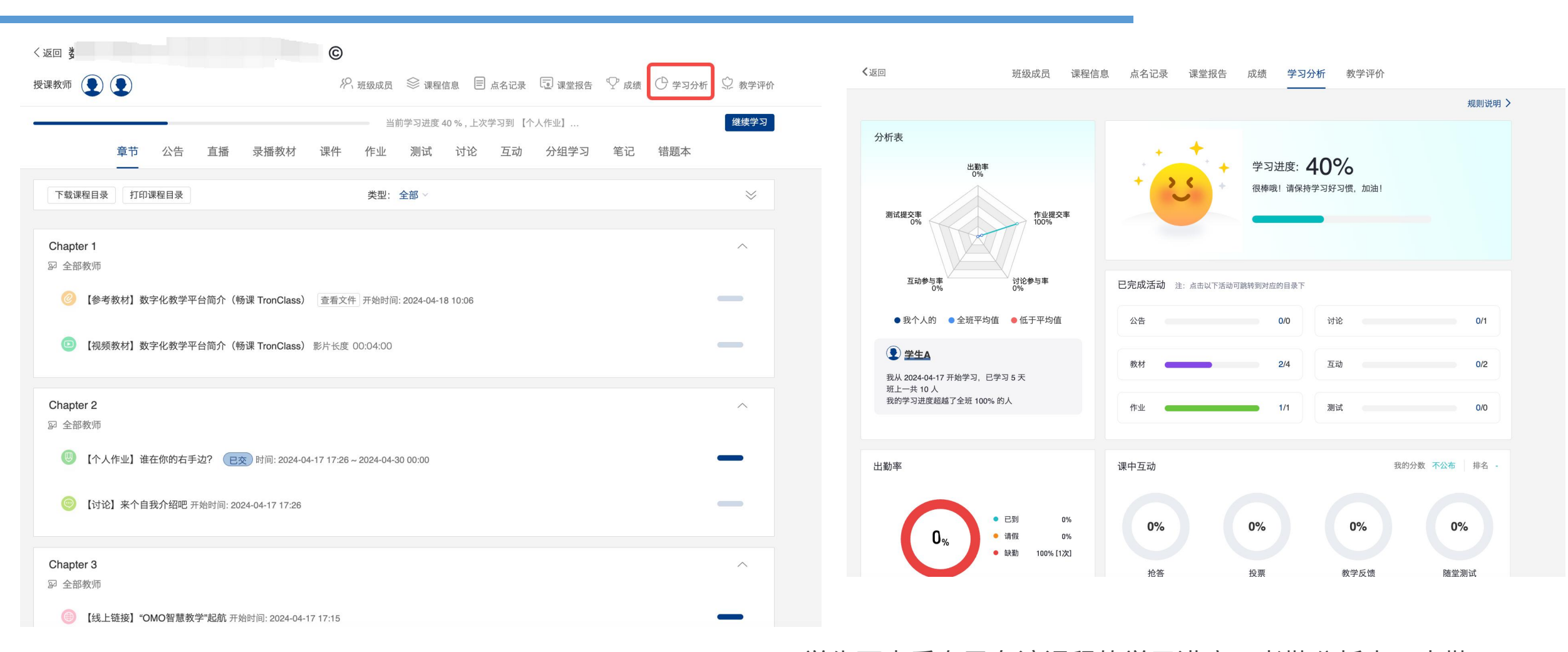

进入课程页面,点击「学习分析」,即可进入学习总览页面 2.学生可查看自己在该课程的学习进度、考勤分析表、出勤 率、各项作业、测试和讨论的学习活动完成情况、课中互动情况、课中互动情况

# 个人资源上传—Web

|                | 全部                         |                  |          |        |           |
|----------------|----------------------------|------------------|----------|--------|-----------|
|                | ⇒ 批量操作 +新增 €               | 戏的首页 类           | 型: 全部 ~  | 关键字    | 搜索        |
| 杨招             | □ 资源名 🗢                    | 上传时间 ≑           | 大小 ≑     | 关联处 \$ |           |
| 学生             | □ P TronClass快速指引…         | 2024.04.08 10:05 | 5.98 MB  | 0      | → C ū 4 : |
| 我的学习           | □ P 考试手册教师.pptx            | 2024.04.08 10:05 | 2.40 MB  | 0      |           |
| ☆ 首页 副 我的课程    | □ 👿 发布功能.docx              | 2024.04.08 10:04 | 6.41 MB  | 0      |           |
| 1 我的笔记         | □ <b>₩</b> 畅课.docx         | 2024.04.08 10:04 | 4.54 MB  | 0      |           |
| □ 公告           | □ 🕅 小组活动.docx              | 2024.04.08 10:04 | 14.48 KB | 0      |           |
| <b>〕</b> 我的直录播 | □ <mark>▷</mark> 结构思考力.pdf | 2024.04.08 10:04 | 6.54 MB  | 0      |           |
| 我的资源           | □ 🖻 03 第三讲教师如何…            | 2024.04.08 10:03 | 33.57 MB | 0      |           |
|                |                            |                  |          |        |           |

注:已关联的文件删除请慎重 可能会导致教师在批改作业、测试、 讨论时看不到附件内容

- 1: 在文件中点击新增,即可上传文件、链接等资源。
- 2:对于上传的文件,可以移动到建的文件夹中、

可对文件进行重命名、删除、下载、分享等操作。

3: 学生在课程作业、测试、讨论等学习活动中直接上传的附件也会在此位置进行保存。

# 我的课程—移动端

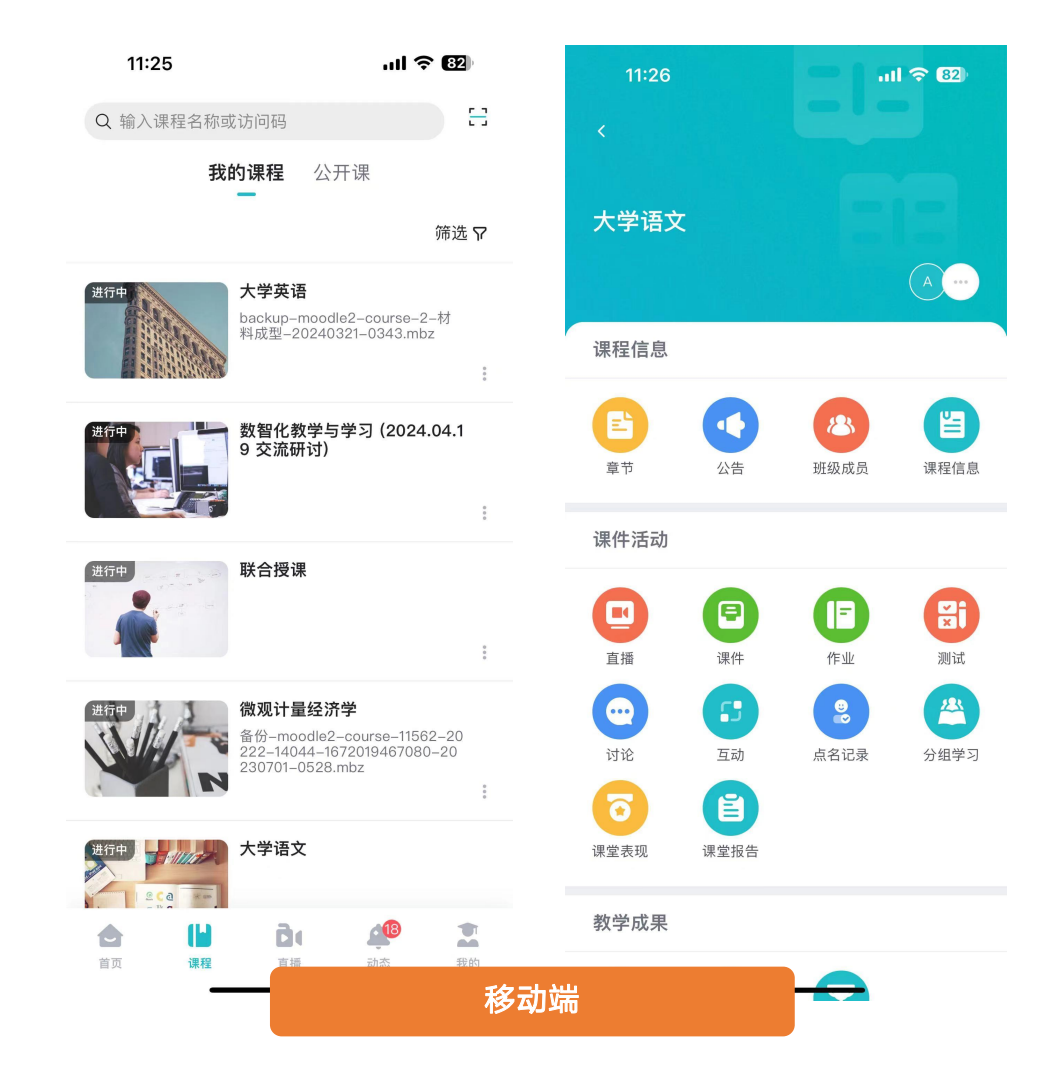

- 1. 点击【课程】,可以进入到自己的所学课程页面
- 2. 点击具体课程名称,进入课程学习页面
- 在学习页面可以按章节进行学习,也可以按照课件活动内容 进行分类学习。
- 4. 学习完成后可以根据点名记录、课堂表现、课堂报告、成 绩等进行查看自己的学习成果

考勤签到一移动端

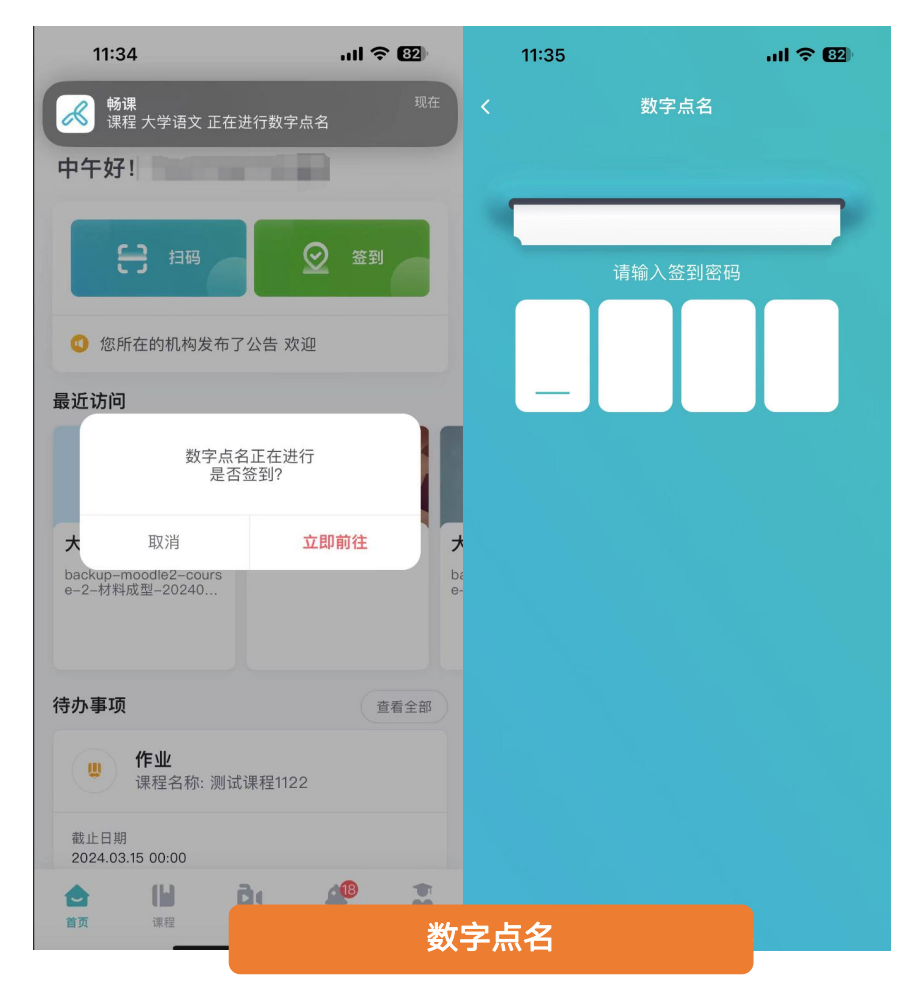

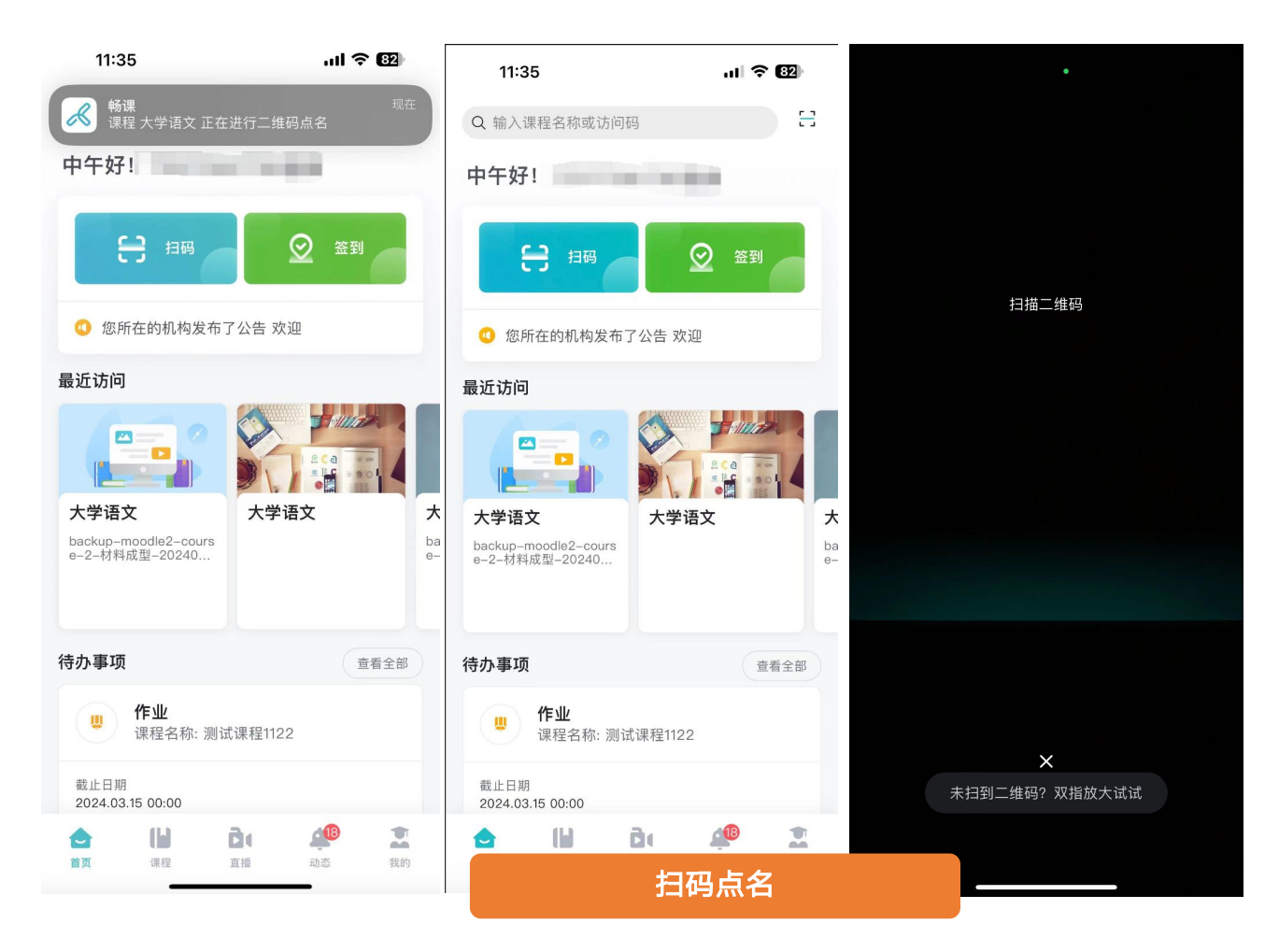

1.老师开启扫码点名后,移动端会有弹窗提示 2.点击【扫码】扫描屏幕二维码完成签到

1.老师开启数字点名后,移动端会有弹窗 2.点击【立即前往】输入屏幕签到密码完成 签到

课中抢答—移动端

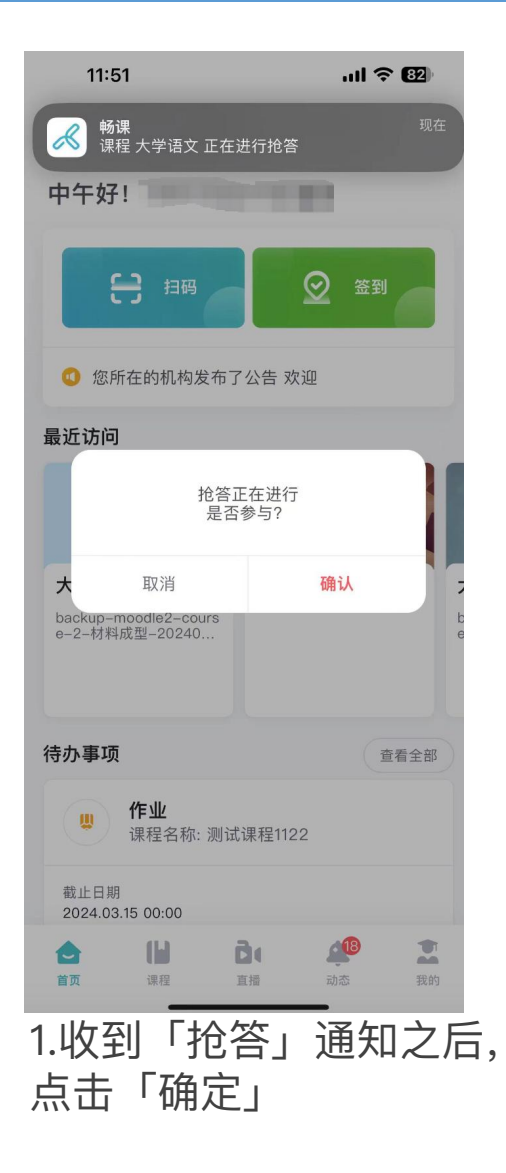

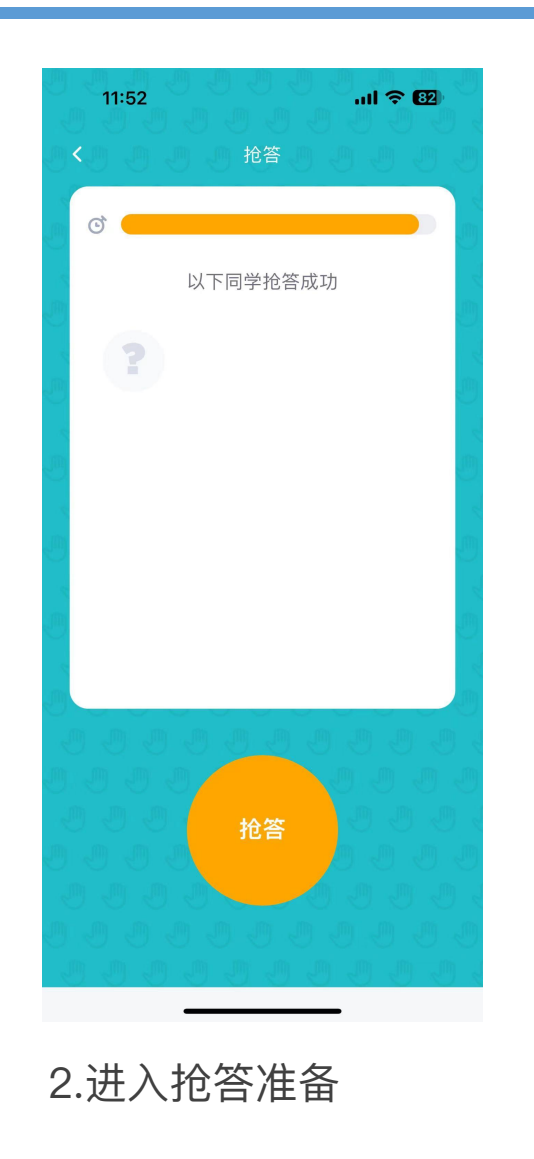

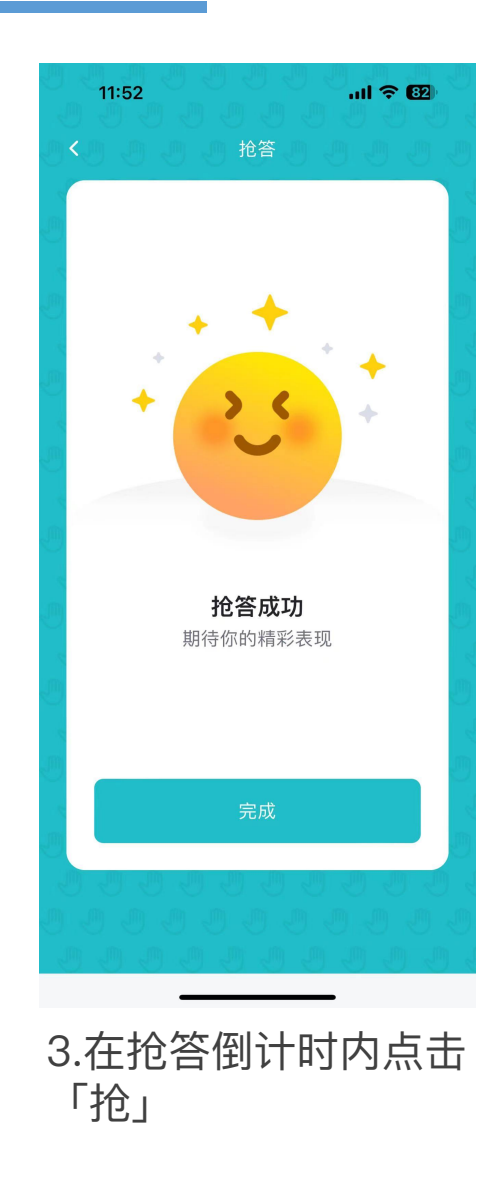

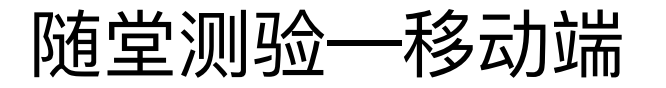

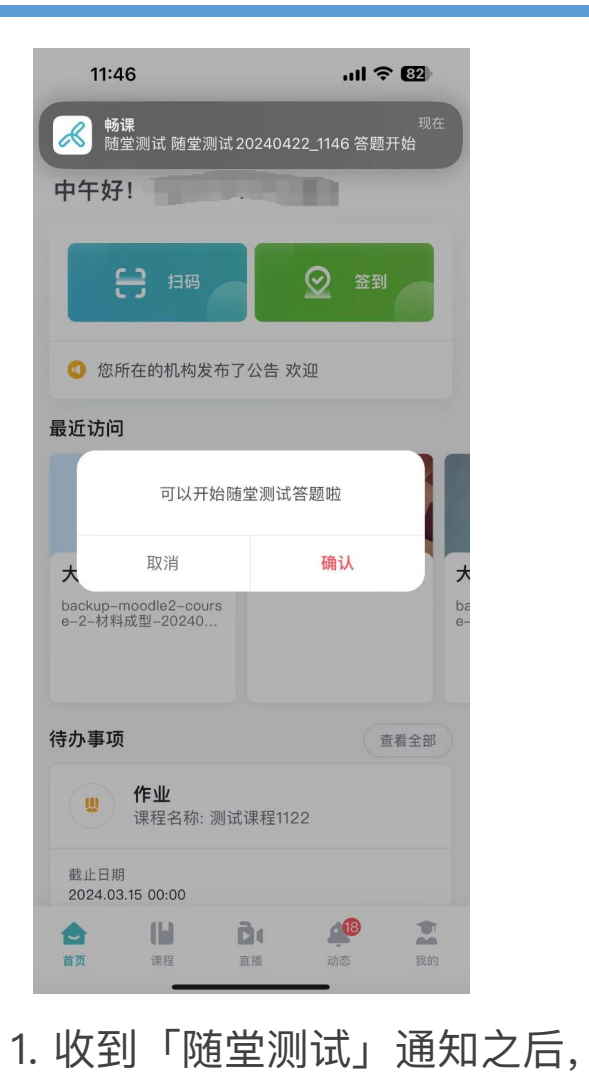

点击「进入活动」

| 11:46      | ul 🗢 😡           | 9:41                        | •■ \$ III.                 |
|------------|------------------|-----------------------------|----------------------------|
|            | 基本信息             | く日常                         | 练习活动                       |
| 随堂         | ?测试20240422_1146 |                             | 4 5 6 7                    |
|            |                  | 1.单选题                       | 言葉教育中的华屋主向                 |
| 式绩占比       | 0.0%             | 未来2-3年科学技术任I<br>是?          | 同夺狄月中时友版刀问                 |
| 放时间        | 2024.04.22 11:46 |                             |                            |
| 题控制        | 总体控制             | A 移动技术和分析技习                 | 术                          |
| 亦答案        | 作答后立即公布          | B 混合现实和人工智能                 | 能                          |
| 查看结果统<br>+ | 不允许              |                             |                            |
|            |                  | C区块键                        |                            |
|            |                  | D虚拟助理                       |                            |
|            |                  |                             | 回答正确                       |
|            | 进入活动             |                             |                            |
|            |                  |                             |                            |
| 2. 选<br>交答 | 择「答案」后,点<br>案」   | 击「提 3. 系统<br>法「提 然后点<br>续题日 | 统会自动提示<br>点击「下一匙<br>目 完成后期 |

# 课中弹幕一移动端

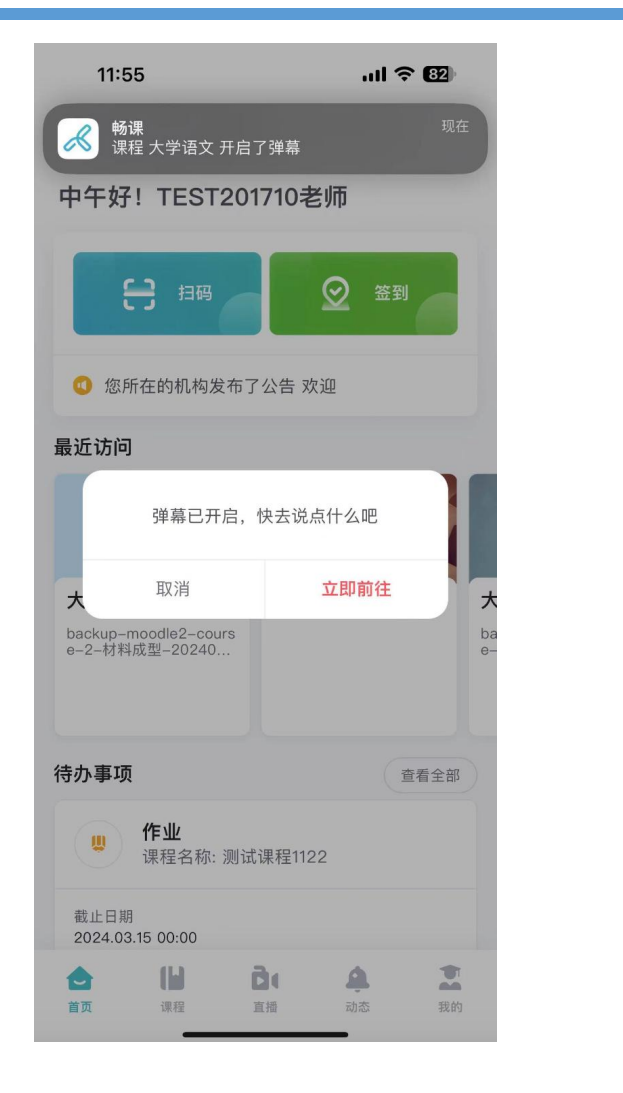

| 11:  | 55                     |      | uli 🗢 🛯 |
|------|------------------------|------|---------|
| <    | 弹                      | 幕    |         |
| TEST | 2 <b>01710(我) :</b> 哈喽 |      |         |
| TEST | 201710(我) : 嗨          |      |         |
| TEST | 201710(我): 👋           |      |         |
| TEST | 201710(我) : 我懂了        | 7 🔪  |         |
|      |                        |      |         |
|      |                        |      |         |
|      |                        |      |         |
|      |                        |      |         |
|      |                        |      |         |
|      |                        |      |         |
|      |                        |      |         |
|      |                        |      |         |
| 我懂了( | 9 听不懂 🤔                | 讲太快了 | 点赞 👍    |
| 说点什么 | <u>/</u> ~             |      | © ©     |
|      |                        | 0 /1 | 00 发送   |
|      |                        |      |         |

1.老师开启弹幕功能后,移动端会有提示【立即前往】

#### 2.可以进行发送弹幕,可以对文字、表 情、文字颜色等调整

# 课中投票一移动端

| 11:58<br>畅课<br>课程大学语文正在进行<br>中午好!      | ,개 <b>수 82</b> )<br>现在<br>投票 | 11:59<br><                                                            |                   | <        | 11:59<br>课中互动                                    | ul ବ 🖾    | 11:59<br><                            | .ul 今 620<br>投票 |
|----------------------------------------|------------------------------|-----------------------------------------------------------------------|-------------------|----------|--------------------------------------------------|-----------|---------------------------------------|-----------------|
| 8 招码                                   | ❷ 篮到                         | 大学语文                                                                  |                   | s,       | 全部 进行中 已<br>投票 2024.04.22 11<br>2024.04.22 11:58 | 结束<br>进行中 | 投票 2024.04.22 1<br><sup>単通</sup><br>A | 11:58           |
| ③ 您所在的机构发布了公台                          | 告 欢迎                         | 课程信息                                                                  |                   | <b>e</b> | <b>弹幕</b><br>2024.04.22 11:55                    | 进行中       | В                                     |                 |
| 最近访问                                   |                              | 章节                                                                    | 班级成员         课程信息 | ę        | <b>弹幕</b><br>2024.04.22 11:53                    | 已结束       |                                       |                 |
| 大学语文 7                                 | 大学语文 大                       | 课件活动                                                                  |                   | 4        | <b>抢答</b><br>2024.04.22 11:51                    | 已结束       |                                       |                 |
| backup-moodle2-cours<br>e-2-材料成型-20240 | ba<br>e-                     |                                                                       | 作业 测试             | 88       | 随堂测试20240422<br>2024.04.22 11:46                 | 已结束       |                                       |                 |
| 待办事项                                   | 查看全部                         |                                                                       |                   | Ł        | 投票 2024.04.02 2<br>2024.04.02 23:32              | 已结束       |                                       |                 |
| . <b>作业</b><br>课程名称:测试课程               | 呈1122                        | I Ji E         I Ji E           I I I I I I I I I I I I I I I I I I I |                   | <b></b>  | <b>弹幕</b><br>2024.04.02 10:37                    | 已结束       |                                       |                 |
| 截止日期<br>2024.03.15 00:00               | <u> </u>                     | 教学成果                                                                  |                   |          |                                                  |           |                                       | 提交              |
| <b>首页</b> 课程 直播                        | 动态 我的                        |                                                                       |                   |          |                                                  | -         |                                       |                 |

1.老师开启投票功能后,移动端会有提示

2.学生可以通过课程–互动–进入投票环节进 行投票提交

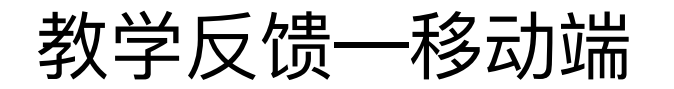

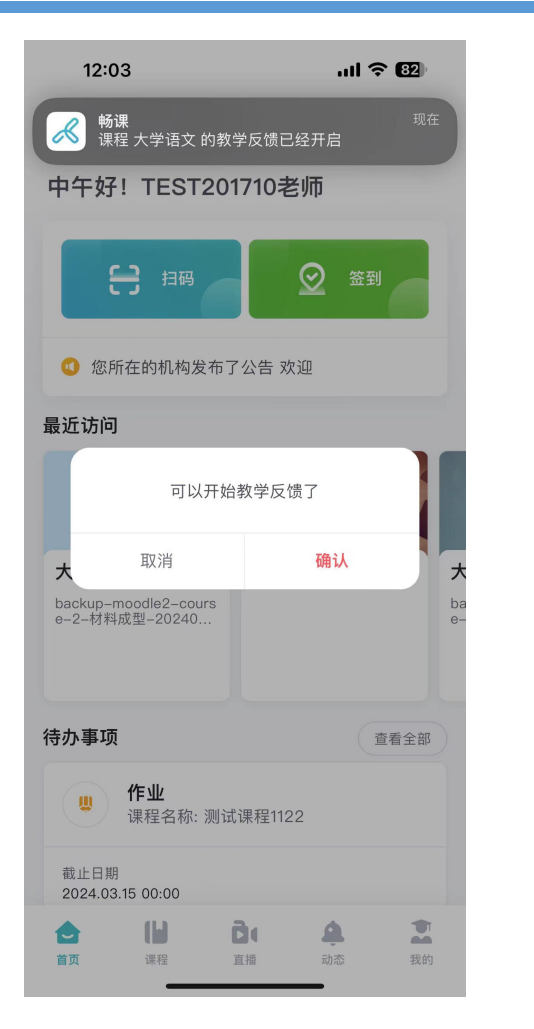

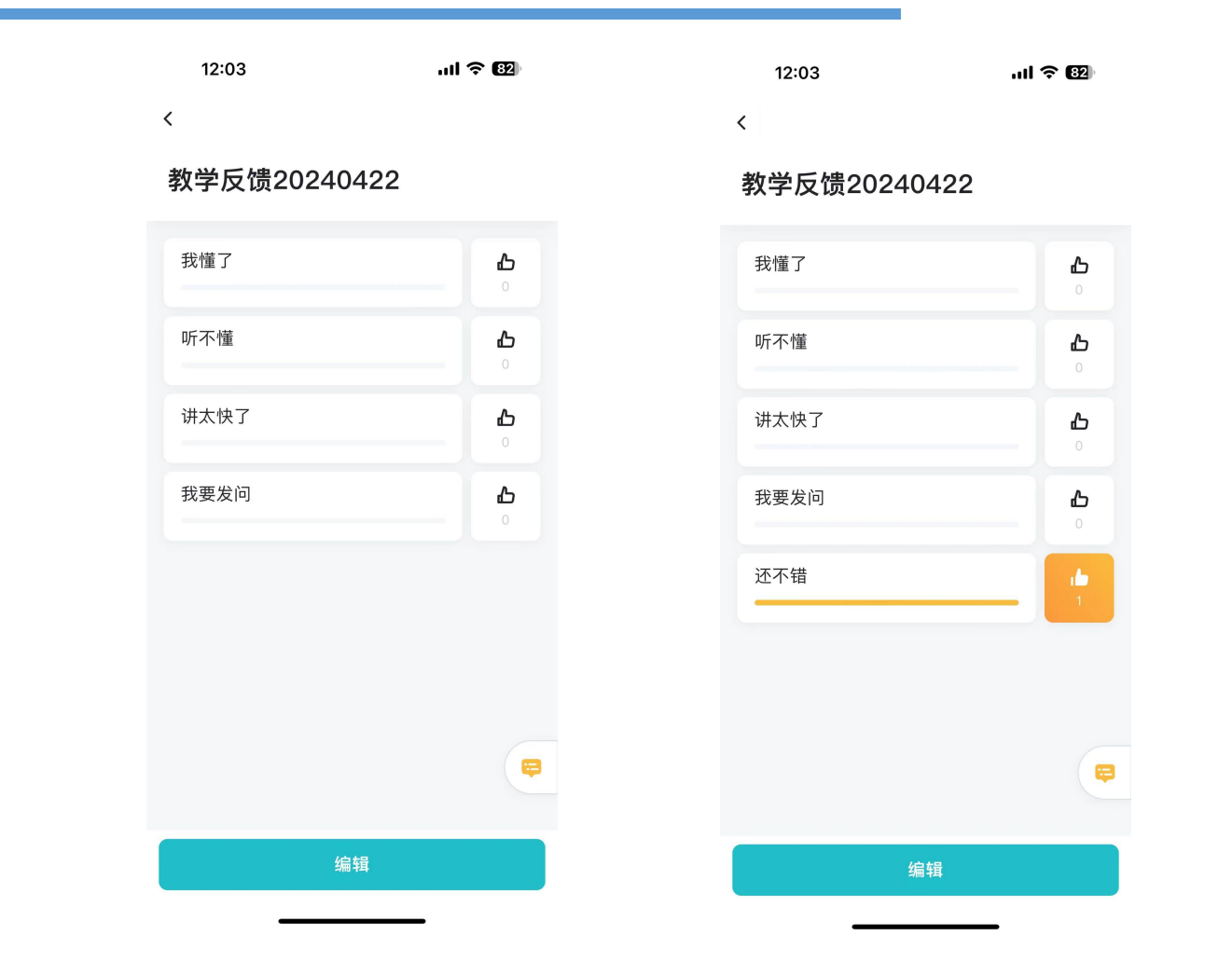

1.老师开启教学反馈功能后,移动端会有提 2.学生可以进入反馈页面进行标记或选择进 示确认 行反馈

![](_page_20_Picture_0.jpeg)

![](_page_20_Picture_1.jpeg)

![](_page_20_Picture_2.jpeg)

1.老师开启教学反馈功能后,移动端会有提 2.学生可以进入反馈页面进行标记或选择进 示确认 行反馈

![](_page_21_Picture_0.jpeg)

![](_page_21_Picture_1.jpeg)

![](_page_21_Picture_2.jpeg)

1.老师开启教学反馈功能后,移动端会有提 2.学生可以进入反馈页面进行标记或选择进 示确认 行反馈 我的一移动端

首页

直播

课程

我的

动态

| 12:06                  | .ıl 🗢 82) |
|------------------------|-----------|
| TEST201710             |           |
| 🗋 资源库                  | >         |
| <b>冬</b> 我的关注          | >         |
| ↓ 下载管理                 | >         |
| 分 我的收藏                 | >         |
| ☑ 反馈                   | >         |
| ⑦ 帮助中心                 | >         |
| ② 设置                   | >         |
| <ol> <li>关于</li> </ol> | >         |
| 登出                     |           |
|                        |           |
|                        | A 3       |

![](_page_22_Figure_2.jpeg)

12:06 ...| 🕆 🚱 设置 < 外观 浅色 > 多语言 跟随系统 > 字体大小 标准 > 动态推送 去设置 >

学生可以在我的页面进行资源库的查看及上传、关注/收藏资源查看、下载内容管理、问题反馈及 外观/语言/字体大小/动态推送设置等进行调整。

# 感谢您的观看

THE PROWERPOINT TEMPLATE